## Changing a Line Manager/Supervisor in Oracle

| Welcome!            |                       |                        |           |  |
|---------------------|-----------------------|------------------------|-----------|--|
| Me My Team Payables | General Accounting Pr | ocurement My Enterpris | ise Tools |  |
| QUICK ACTIONS       | APPS                  |                        |           |  |
| Team Time Cards     |                       |                        |           |  |
| Lhange Manager      | My Team               | +                      |           |  |
| Show More           |                       |                        |           |  |
| Things to Einish    |                       |                        |           |  |

In your Oracle screen click on My Team. You should then see a screen like below.

Click on <u>Change Manager</u>. You'll see a screen similar to the screen below.

| < | Change Manager |                                         |                                   |                |        |   |
|---|----------------|-----------------------------------------|-----------------------------------|----------------|--------|---|
|   |                | Se                                      | earch for a Person                |                | v      |   |
|   |                | Direct Reports                          |                                   |                |        | ^ |
|   |                | AM SW-Office Assistant                  |                                   |                | le.com |   |
|   |                | DA Senior Administrative Assistant, Alu | umni Relations and College Events | 1-518-580-5614 | e.com  |   |

You'll need to change the line manager for each student employee. Click on each student name and go through the following process:

Select the effective date for this change. Manager Change will be your only choice and you can pick the applicable reason for this change under "Why are you changing the manager?" Click Continue.

| Change Mana<br>MB | nger                                                                                                    |                                   | Sub <u>m</u> it Cancel |
|-------------------|----------------------------------------------------------------------------------------------------|-----------------------------------|------------------------|
|                   | When and Why When does the manager change start?  22-26-2024  What's the way to change the manager?  Manager Change | Why are you changing the manager? |                        |
|                   | <ul> <li>(2) Maintain Managers</li> <li>(3) Comments and Attachments</li> </ul>                                     |                                   |                        |
|                   | ③ Comments and Attachments                                                                                          |                                   |                        |

On this next section you will edit who the new line manager should be for this student.

| Change Mana | ger                 |              |        | Sub <u>m</u> it Cancel |
|-------------|---------------------|--------------|--------|------------------------|
|             | (1) When and Why    |              | 🖊 Edit |                        |
|             | 2 Maintain Managers |              |        |                        |
|             | MM                  | Line manager | + Add  |                        |
|             |                     | Continue     |        |                        |

Click on the pencil icon to edit who the new line manager should be. See below.

You can then use the drop-down box to select the new supervisor or type in the name of the new supervisor. See below. Select the supervisor and then click OK and continue.

| ① When and Why                                            | 🖊 Edit           |
|-----------------------------------------------------------|------------------|
| Maintain Managers                                         |                  |
|                                                           | Delete OK Cancel |
| Name Type Line manager                                    | Person<br>umber  |
| ED ent Employment/Office                                  |                  |
| (1) When and Why                                          | 🖊 Edit           |
| <ul> <li>Maintain Managers</li> </ul>                     | 🖉 Edit           |
| Comments and Attachments                                  | Conments         |
| Attachments  Drag files here or click to add attachment v |                  |

You can add comments and attachments if you choose and then when you're finished, select Submit. See below.

| Change Mana | nger                                         |        | Submit Cancel |
|-------------|----------------------------------------------|--------|---------------|
|             | ① When and Why                               | 🖉 Edit |               |
|             | <ol> <li>Maintain Managers</li> </ol>        | 🖌 Edit |               |
|             | Omments and Attachments                      |        |               |
|             | Comments                                     |        |               |
|             | Attachments                                  |        |               |
|             | Crag files here or click to add attachment V |        |               |

You'll need to perform the change manager function for each student employee.

After the change is made the new and previous manager should receive a bell notification that this change has been made. You will no longer be able to access this student employee's job information or timecard, only the new line manager can do that.

|                                | ED ED        |
|--------------------------------|--------------|
| Notifications                  | Show All     |
| <b>Q</b> Search                | ins 🔻        |
| FYI Manager Changed for 12-26) | 1 minute ago |
|                                | Dismiss      |